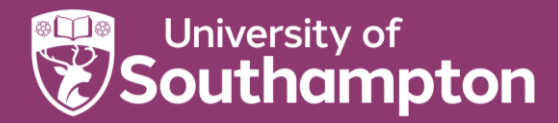

# How to zip and unzip files

A zip file is a file which contains several other files which have been compressed.

- This reduces the size of the files by compressing them
- Groups files into a single location
- Makes them easier to move as a single item when uploading / downloading

#### Windows/OneDrive

#### Zipping files

Highlight files that you want to compress or zip (by using CTRL + clicking on files). You will need to open OneDrive via File Explorer.

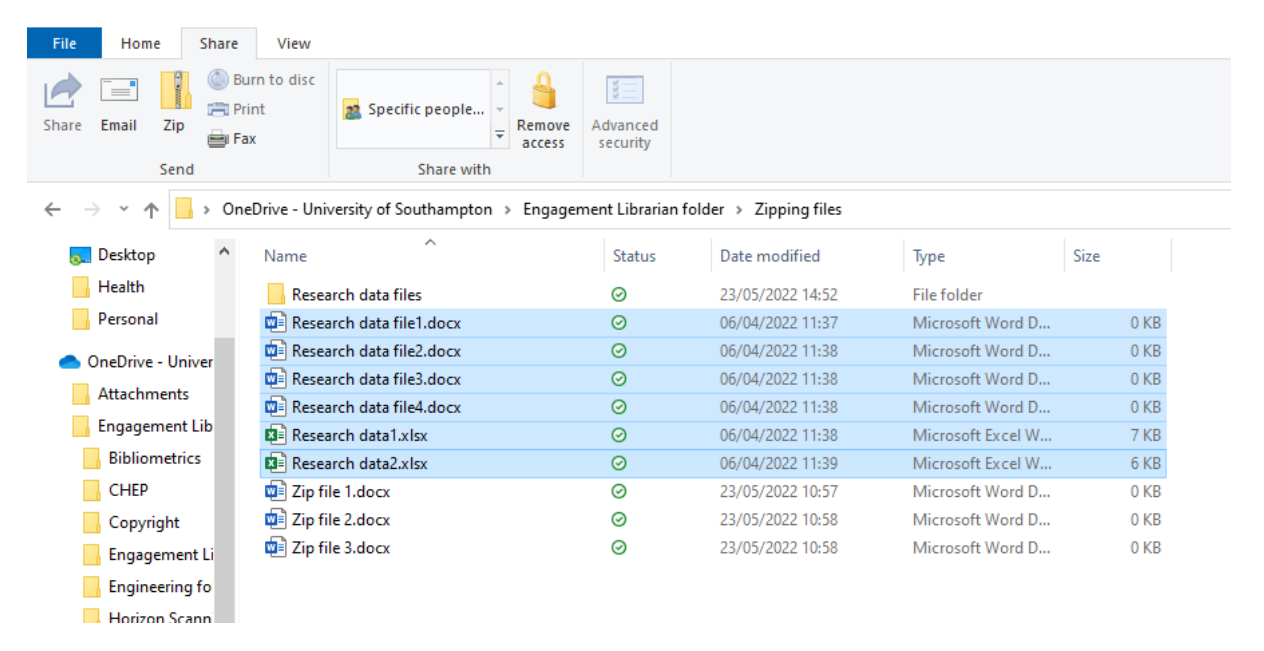

#### Click on Share (in Menu bar)

Click on Zip icon

Allow time to process

Give zip file a meaningful name

| File Home Share View                                                                                                    |                                       |                             |                             |                             |                        |                        |  |
|----------------------------------------------------------------------------------------------------|---------------------------------------|-----------------------------|-----------------------------|-----------------------------|------------------------|------------------------|--|
| Share Email Zip Send                                                                                                    | No shortcuts available<br>Share with  | Advanced<br>security        |                             |                             |                        |                        |  |
| $\leftarrow$ $\rightarrow$ $\checkmark$ $\uparrow$ $\Box$ > This PC: UOS-013955 > Documents > Delete me                                                                                                    |                                       |                             |                             |                             |                        |                        |  |
| <ul> <li>Quick access</li> <li>Documents</li> <li>Downloads</li> <li>Pictures</li> <li>Deleter me</li> <li>Engagement Librarian folder</li> <li>Library Reports</li> <li>Research data management</li> </ul> | *<br>*<br>Research data<br>file1.docx | Research data<br>file2.docx | Research data<br>file3.docx | Research data<br>file4.docx | Research<br>data1.xlsx | Research<br>data2.xlsx |  |

## Extracting files from a zip

Right click on the zip file and select an option from the drop down menu

**Open** will open the files in the folder where they are (or double click on the zip folder itself)

Extract all allows you to choose where to save the files

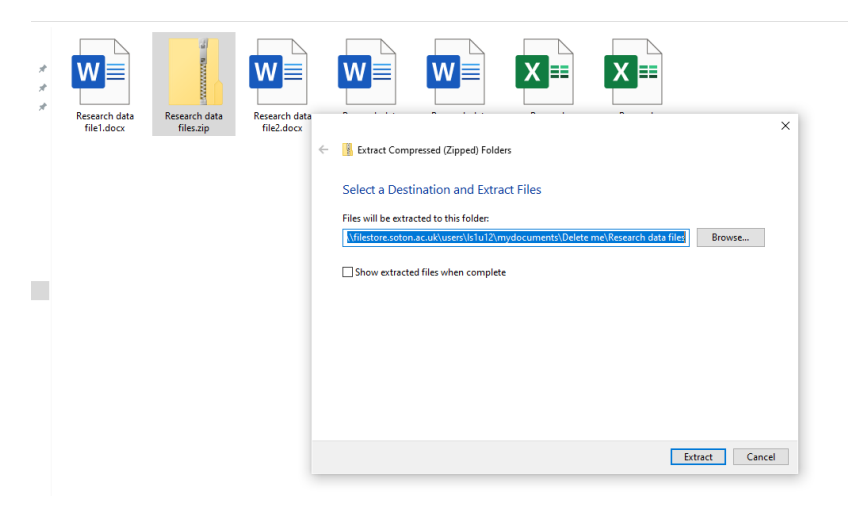

### macOS

## Zipping files

Select files that you want to zip (can also zip folders)

Right click and select compress

Zip file is created - rename it & give it a meaningful name

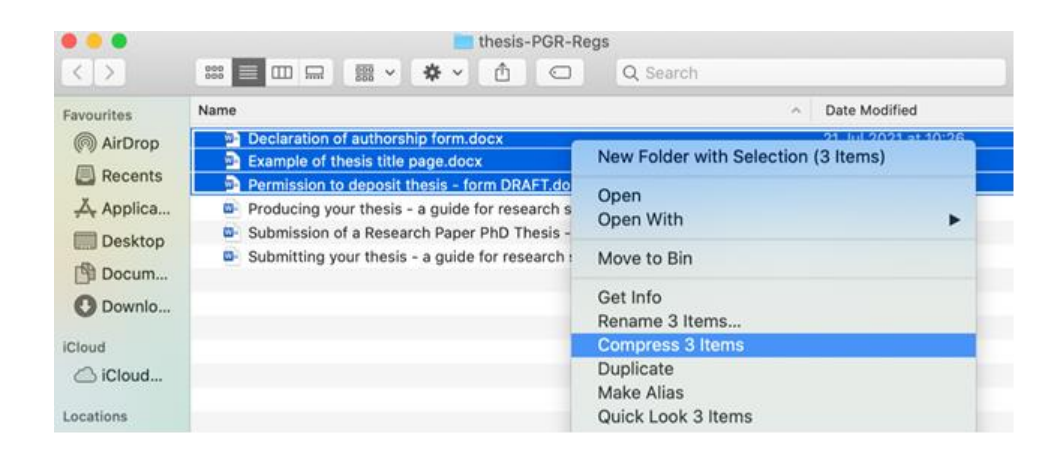

## Extracting files from a zip

Double cleck on zip file, a new folder is created with the unzipped files in it.

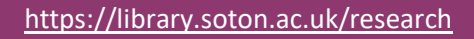

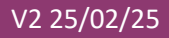

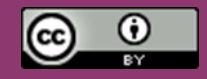